# iStorage M シリーズ

# (M10e/M100/M300/M500/M700)

ODX 機能設定手順

## はじめに

この度は、弊社製品をお買い求めいただきまして、ありがとうございました。

本手順書では、iStorage M シリーズの ODX 機能(※)の設定手順に関して説明しています。

(※) ODX 機能は、Windows Server 2012 で新規に追加された機能で、サーバ側で実施していたデータコピーをディスクアレイ 装置にオフロードする機能です。

#### 備考

- 1. 商標および登録商標
  - Microsoft, Windows, Windows Server は、米国 Microsoft Corporationの米国およびその他の国における 登録商標または商標です。
  - その他、記載されている製品名、会社名等は各社の登録商標または商標です。
- 本文中は、特にご注意いただく内容を以下で示しております。内容については必ずお守りください。
  この表示を無視して誤った取り扱いをすると、システム運用において影響がある場合があります。

| 表示の種類 |                           |  |  |  |
|-------|---------------------------|--|--|--|
| 種 類   | 内容                        |  |  |  |
|       | 操作において特に注意が必要な内容を説明しています。 |  |  |  |
|       | 操作における制限事項等の情報を説明しています。   |  |  |  |

3. 本文中の以下の記述は、特に明示しない限り、対応する用語を意味します。

| 本文中の記述 | 対応する用語                                              |
|--------|-----------------------------------------------------|
| ODX 機能 | Windows Server 2012 で追加された Offload Data Transfer 機能 |

2014年4月第1版

| 第1章 | 事前準備        | .2 |
|-----|-------------|----|
| 第2章 | ODX 機能の設定手順 | .4 |

### 第1章 事前準備

ODX 機能の設定作業は、クライアント PC のコマンドプロンプトやターミナルソフトウェアなどから、telnet や ssh の クライアント機能を使ってディスクアレイ装置に接続し、ログインしてから行います。

使用するクライアント PC は、ディスクアレイ装置のそれぞれのコントローラの管理 LAN ポートにアクセスできるように LAN で接続してください。

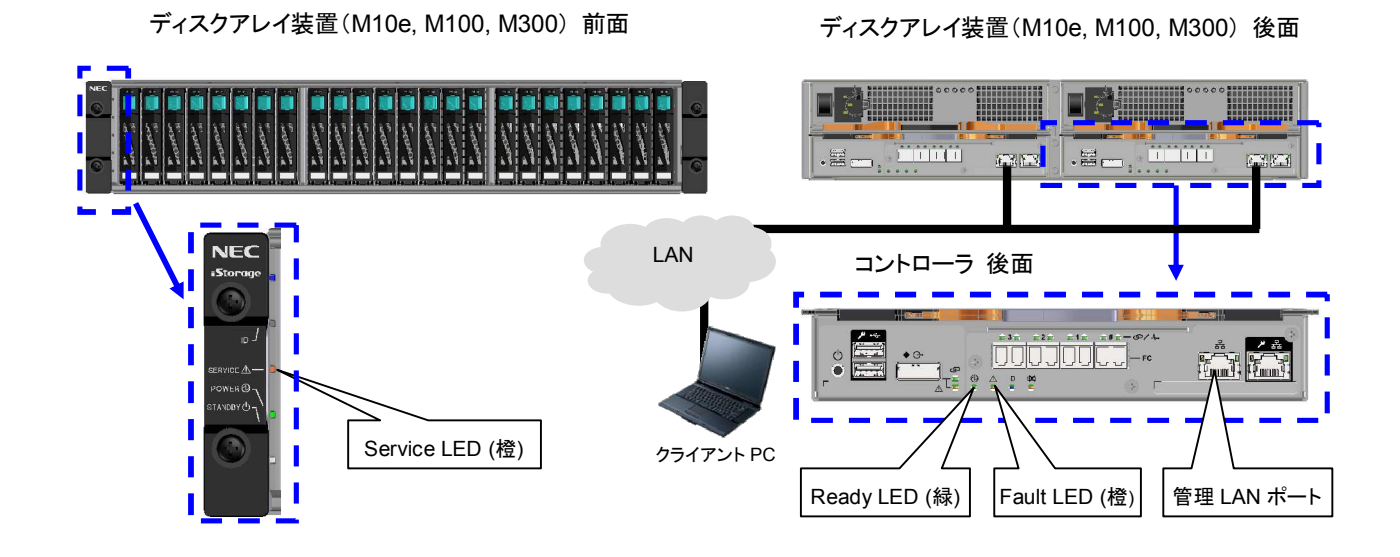

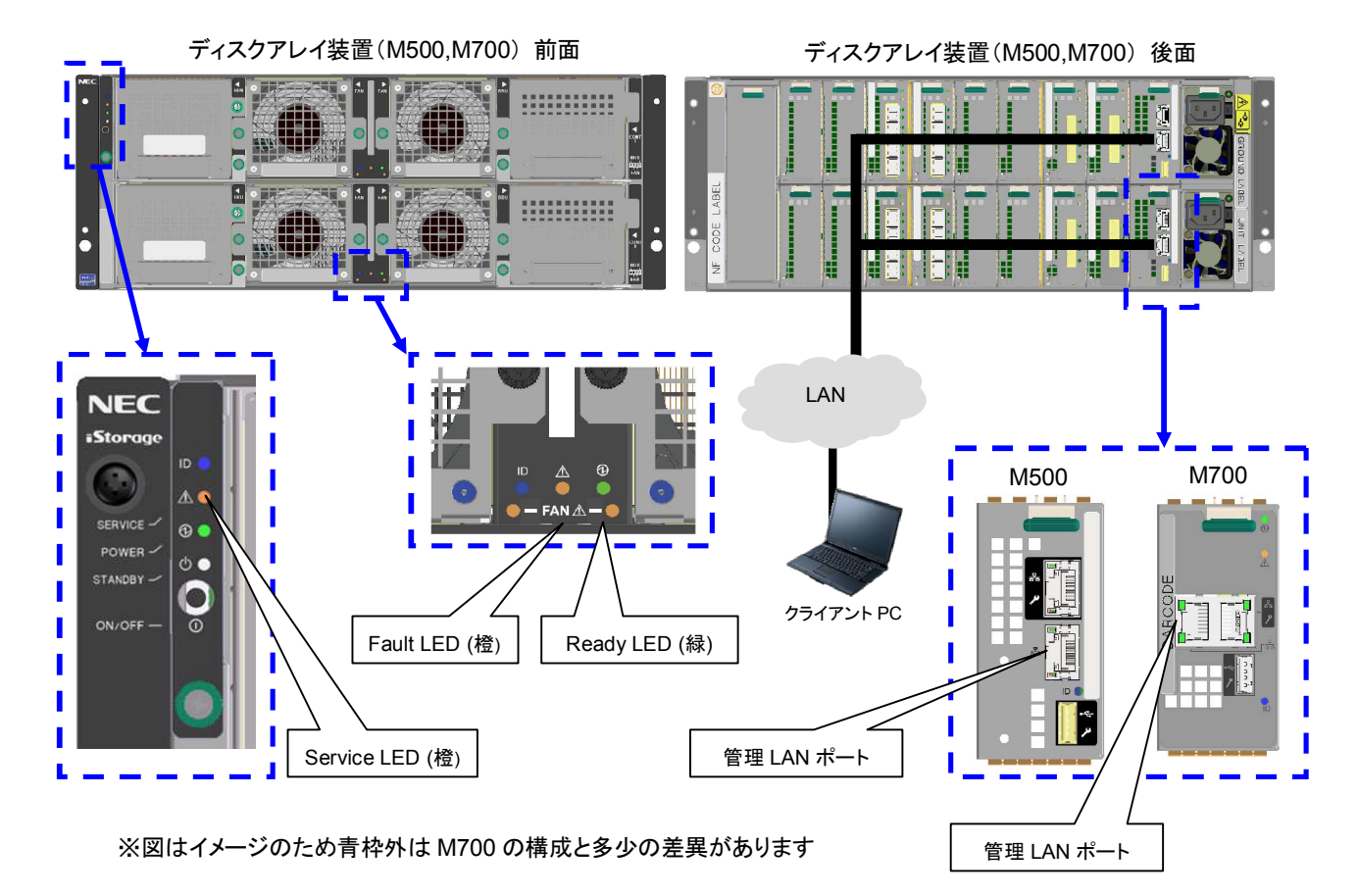

なお、設定作業を行う際には、以下に留意してください。

- ODX 機能の設定作業にかかる時間は約 15 分です。 なお、設定作業後にサーバ再起動を実施する時間が別途かかります。
- ストレージ管理者など administrator 以上の役割を持つユーザで作業を行ってください。
- 設定変更は装置に異常が発生していない状態で行ってください。
- 設定作業中は装置の電源を切断しないでください。

設定変更時は、サーバ(Windows Server 2012)の再起動が必要となります。

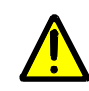

ODX機能を使用する前に Windows Server 2012 の以下のパッチを必ず適用して ください。もし、未適用の場合は運用に影響をあたえる可能性があります。

.....

#### ODX関連の修正パッチ(2点)

- KB2796995 Offloaded Data Transfers fail on a computer that is running Windows 8 or Windows Server 2012
- KB2845371 I/O program stops after the path of a storage device becomes invalid and a failover is triggered in Windows Server 2012 ※Windows Sever 2012 R2 では上記のパッチ適用は不要です。

その他、Microsoft 社から最新のパッチがリリースがあれば適用してください。

使用するターミナルソフトウェアの設定によってはコマンドの実行結果が画面に入りきらず、スクロールアウト する場合があります。このような場合は画面のスクロールバーを使用するなど、表示内容をさかのぼって確認 してください。なお、Windowsに標準搭載されているコマンドプロンプトでは、さかのぼって表示できる行数を 以下の手順により増やせます。

- 1) 起動したコマンドプロンプトのタイトルバーを右クリックして「プロパティ」を選択
- 2) 「レイアウト」タブを開いて、画面のバッファサイズ(高さ)を変更し「OK」を選択
- 3) 設定変更を適用する範囲(現在のウィンドウ、または、ウィンドウを起動したショートカット)を選択

## 第2章 ODX 機能の設定手順

本章では、iStorage Mシリーズの ODX 機能の設定手順に関して説明しています。

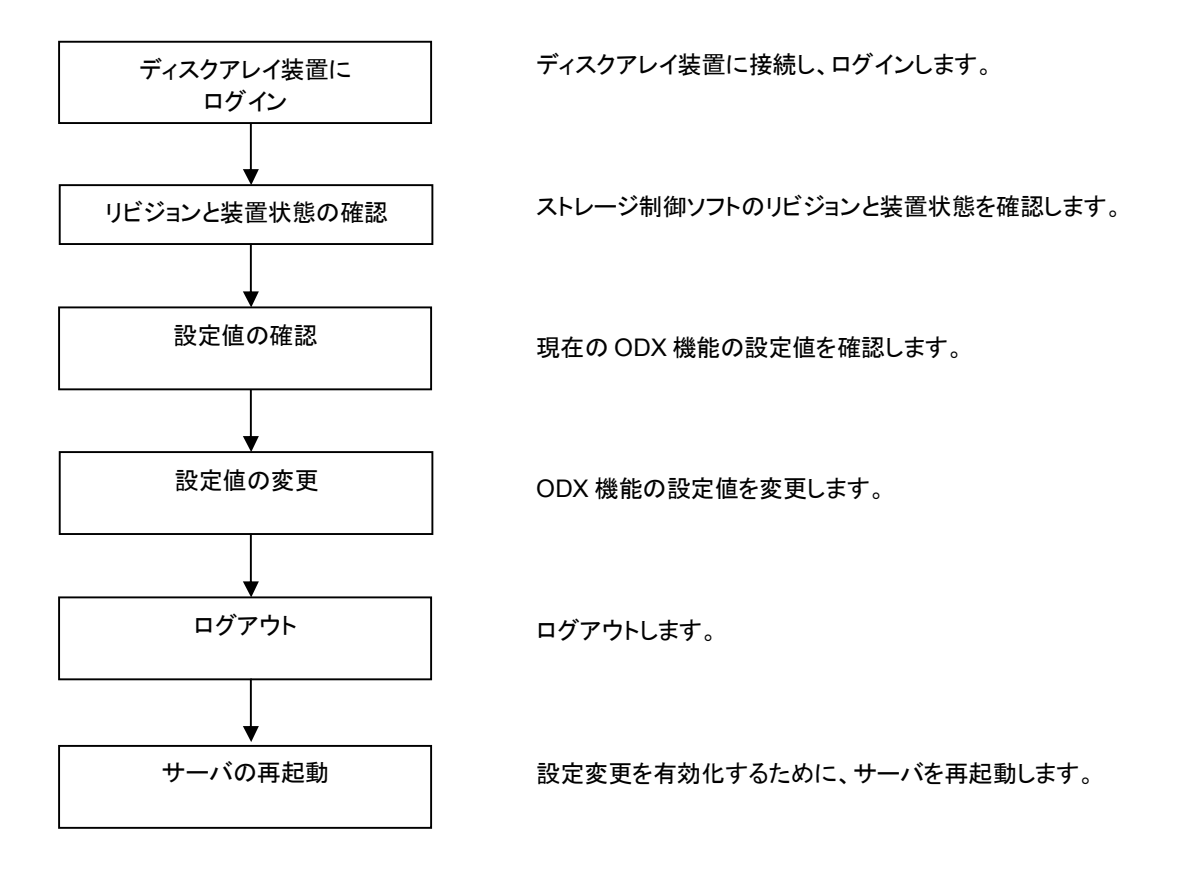

#### 手順1. ディスクアレイ装置にログイン

ディスクアレイ装置に接続してログインします。

#### 手順2. リビジョンと装置状態の確認

.....

iSMviewコマンドを実行して現在のストレージ制御ソフトのリビジョンが「085Z」以上であることを確認します。 また、ディスクアレイ装置の装置状態(Resource State)が「ready」であることも確認してください。

ODX 機能はストレージ制御ソフトのリビジョンが「085Z」以上で対応しています。 リビジョンが「085Z」未満の場合は事前にストレージ制御ソフトをアップデートしてください。

・ ディスクアレイ装置に異常がある場合は、障害情報を元にその原因を取り除いてください。

------

| sysadmin@CNT-1# <mark>iSMview -d</mark> |                                         |  |  |  |  |  |
|-----------------------------------------|-----------------------------------------|--|--|--|--|--|
| Disk Array Detail Information           |                                         |  |  |  |  |  |
| Disk Array Name                         | : CNT                                   |  |  |  |  |  |
| Resource State                          | : ready ← ディスクアレイ装置の状態                  |  |  |  |  |  |
| Monitoring                              | : running                               |  |  |  |  |  |
| Vendor ID                               | : NEC                                   |  |  |  |  |  |
| Product ID                              | : iStorage M10e                         |  |  |  |  |  |
| Product FW Revision                     | : 010A                                  |  |  |  |  |  |
| Serial Number                           | : 0000000991010002                      |  |  |  |  |  |
| SAA                                     | : 020020000099101000200000000000        |  |  |  |  |  |
|                                         | 000000000000000000000000000000000000000 |  |  |  |  |  |
| World Wide Name                         | : 2000000991010002                      |  |  |  |  |  |
| Total Capacity                          | : 1. 560TB                              |  |  |  |  |  |
| Number of DE                            | : 1                                     |  |  |  |  |  |
| User System Code                        | : 000000000                             |  |  |  |  |  |
| Storage Control Software Revision       | : 085Z ← ストレージ制御ソフトのリビジョンを確認            |  |  |  |  |  |
| Configuration Change                    | :                                       |  |  |  |  |  |
|                                         |                                         |  |  |  |  |  |
| :                                       |                                         |  |  |  |  |  |

#### 手順3. 設定値の確認

以下のコマンドを実行して、現在、ディスクアレイ装置に設定されているODX機能の状態を確認します。

| sysadmin@CNT-1#                               |                  |  |  |  |
|-----------------------------------------------|------------------|--|--|--|
| ********* Standard Subsystem Config : current | setting ******** |  |  |  |
| Prevent maintenance level (0-7)               | 0                |  |  |  |
| Auto cache flush time (min)                   | 5                |  |  |  |
| Buffer mode                                   | On               |  |  |  |
| :                                             |                  |  |  |  |
| ODX function                                  | 0ff ← ODX 機能の設定  |  |  |  |
| :                                             |                  |  |  |  |
| ExitStatus:0                                  |                  |  |  |  |

上記の ODX function が、「Off」のときは ODX 機能が「無効」、「On」のときは ODX 機能が「有効」となっています。 デフォルト値は「Off」になっています。

#### 手順4. 設定値の変更

ODX 機能の設定値を変更するには、以下のコマンドをを実行します。

ODX機能を「有効」にするときは以下のコマンドを入力してください。

sysadmin@CNT-1#<u>iSMmnt config -systemcfg -odx on</u>

#### ODX機能を「無効」にするときは以下のコマンドを入力してください。

sysadmin@CNT-1#<u>iSMmnt config -systemcfg -odx off</u>

上記コマンドを実行すると次のメッセージが表示されますので、「Y」と入力してリターンキーを押します。

May I execute configuration? [(Y) es/(N) o] =

#### すると、変更後の設定値が表示されるので、正しく変更できたことを確認します。

| 「日はししへ低能を有効にしたとこのなが」                                          |                |  |  |  |
|---------------------------------------------------------------|----------------|--|--|--|
| sysadmin@CNT-1#                                               |                |  |  |  |
| May I execute configuratuion?[(Y)es/(N)o] = <u>Y</u>          |                |  |  |  |
| ******** Standard Subsystem Config : current setting ******** |                |  |  |  |
| Prevent maintenance level (0-7)                               | 0              |  |  |  |
| Auto cache flush time (min)                                   | 5              |  |  |  |
| Buffer mode                                                   | On             |  |  |  |
| :                                                             |                |  |  |  |
| ODX function                                                  | 0n ← ODX 機能の設定 |  |  |  |
| :                                                             |                |  |  |  |
| ExitStatus:0                                                  |                |  |  |  |
|                                                               |                |  |  |  |

(下図はODX機能を有効にしたときの表示)

#### 手順5. ログアウト

ログアウトして切断します。

sysadmin@CNT-1#<u>exit</u>

#### 手順6. サーバの再起動

設定変更を有効化するために、サーバ(Windows Server 2012)を再起動します

### iStorage M シリーズ ODX 機能設定手順書

2014年 4月 1版 日本電気株式会社 東京都港区芝五丁目7番1号 TEL(03)3454-1111(大代表)

©NEC Corporation 2014 日本電気株式会社の許可なく複製・改変などを行うことはできません。 本書の内容に関しては将来予告なしに変更することがあります。